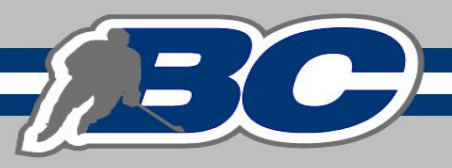

## How to Sign Waivers in MyAccount

## Log into <a href="https://myaccount.spordle.com">https://myaccount.spordle.com</a>

When you are logged in click members and then the + sign to link a member. You will see a circle with your initials already, your account is not linked until you link with the below process.

| <b>spordle</b> Account |               | FR | • |
|------------------------|---------------|----|---|
| Brianna Davey          | Members       |    |   |
| Dashboard              |               |    |   |
| ≡, To Do O             |               |    |   |
|                        | BD            |    |   |
| Eg Manage              |               |    |   |
| Calendar               | Brianna Davey |    |   |

Follow the prompts in searching for your HCR Profile. Once you find the right profile click validate. It will show up in a bubble at the top by members.

| <b>spordle</b> Account        | t 🔶                                   |   |  |
|-------------------------------|---------------------------------------|---|--|
| Brianna Davey                 | Members                               |   |  |
| Bashboard                     |                                       |   |  |
| ≡ <sub>√</sub> To Do <b>9</b> |                                       | 1 |  |
| en Members                    | ++                                    |   |  |
| 🔄 Manage                      | a a a a a a a a a a a a a a a a a a a |   |  |
| 💼 Calendar                    | test test                             |   |  |

## When you are on your profile click View Profile

| BD BD BD BD                      | ** +                             |              |
|----------------------------------|----------------------------------|--------------|
|                                  |                                  | 1            |
|                                  | tt                               |              |
|                                  |                                  |              |
|                                  | + Add sport profile              |              |
| <b>KOOTENAY IN</b> #202230000948 | TERNATIONAL JUNIOR HOCKEY LEAGUE | View Profile |

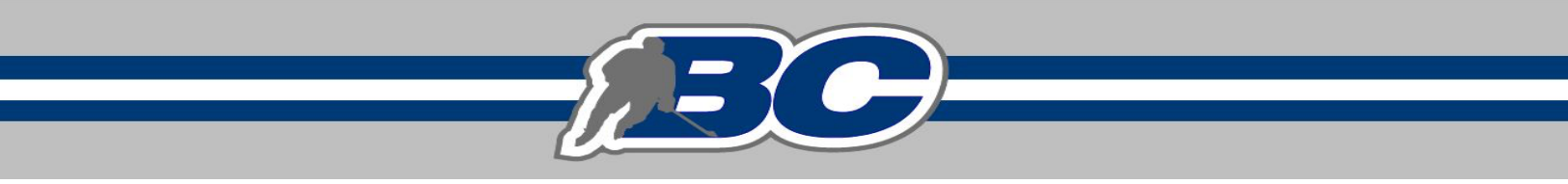

Under your name you will have a number of tool bars click Waivers

| See Official Page [2]<br>BRIANNATEST DAVE<br>KOOTENAY INTERNATION<br>#2022300009486<br>Age: 16 | YTEST<br>NAL JUNIOR HOCKEY LEAGUE |                |
|------------------------------------------------------------------------------------------------|-----------------------------------|----------------|
| General Contacts Documents                                                                     | Registrations Qualifications      | Waivers Teams  |
| Member card                                                                                    | Accounts linked                   | Address change |

A large blue Sign all mandatory waivers button will appear. Click that button and follow the prompts. This will complete your waiver signing.

|   | BD<br>#20:<br>Age:<br>General Co | Official Page 2<br>IANNATEST DAVE<br>KOOTENAY INTERNATIO<br>22300009486<br>16<br>ntacts Documents | EYTEST<br>NAL JUNIOR HOCKEY LEAGUE<br>Registrations Qualifications                    | :<br>Waivers Teams                                                                          |
|---|----------------------------------|---------------------------------------------------------------------------------------------------|---------------------------------------------------------------------------------------|---------------------------------------------------------------------------------------------|
| , | Waivers                          |                                                                                                   |                                                                                       |                                                                                             |
|   | Search 2024-2025 ~               |                                                                                                   | C Sign all mandatory waivers                                                          |                                                                                             |
|   | Season 17                        | Reference                                                                                         | Waiver 17                                                                             | Signed 17                                                                                   |
|   | 2024-2025                        | #2024200089961                                                                                    | Mandatory BC Hockey Code of Conduct BC HOCKEY                                         | × Not signed                                                                                |
|   | 2024-2025                        | #2024200089961                                                                                    | Mandatory     BC Hockey Photo Waiver     BC HOCKEY                                    | × Not signed                                                                                |
|   | 2024-2025                        | #2024200112235                                                                                    | Mandatory<br>Hockey Canada - Optional Use<br>of Personal Information<br>HOCKEY CANADA | ✓ Accepted by : Brianna Davey<br>June 06, 2024 at 04:04 PM<br>Confirmation label: "I agree" |
|   | 2024-2025                        | #2024200112235                                                                                    | Mandatory<br>Hockey Canada –<br>Acknowledgement<br>HOCKEY CANADA                      | ✓ Accepted by : Brianna Davey<br>June 06, 2024 at 04:04 PM                                  |